# PORT FORWORDING WITH REMOTE DESK TOP (RDP) AXCESS BY ROUTER TP-LINK ER605 v2.0

Step By Step

**Dual Internet Connection Configuration :-**

Use Browser Type 192.168.0.1 Enter

Create USER Name & Password

Here User ID : Admin Password : hgwl@123456

First change LAN IP Address of Router as 192.168.1.1

### Again Log in

- 1. Type on Browser 192.168.1.1 press Enter
- 2.Type User Name =admin Password= hgwl@123456
- 3. Click on Log In

|            | ()         |  |
|------------|------------|--|
| Username   | admin      |  |
| Password 2 | •••••      |  |
| 3 10       | o In Clear |  |

Select For Two WAN CONNECTION

WAN : FTTH :103.146.232.183 : 255.255.0.0 : 103.146.232.129 WAN/LAN1 : Airtel :182.66.113.179 : 255.255.255.248 : 182.66.113.177

| <ul> <li>Status</li> </ul>  | LAN C       | OHCP Client List | Address Reser   | rvation            |               |             |            |           |   |  |  |  |  |
|-----------------------------|-------------|------------------|-----------------|--------------------|---------------|-------------|------------|-----------|---|--|--|--|--|
| Quick Setup                 |             |                  |                 |                    |               |             |            |           |   |  |  |  |  |
| <ul> <li>Network</li> </ul> | Settings    | Settings         |                 |                    |               |             |            |           |   |  |  |  |  |
| • WAN                       |             |                  |                 |                    |               |             |            |           |   |  |  |  |  |
| • LAN                       | IGMP Proxy  | 1                | Enable          |                    |               |             |            |           |   |  |  |  |  |
| <ul> <li>IPTV</li> </ul>    | IGMP Versio | in:              | V2              | •                  |               |             |            |           |   |  |  |  |  |
| • MAC                       | IGMP Interf | ace:             | WAN/LAN1        |                    |               |             |            |           |   |  |  |  |  |
| Switch                      |             |                  |                 |                    |               |             |            |           |   |  |  |  |  |
| VLAN                        | Save        |                  |                 |                    |               |             |            |           |   |  |  |  |  |
| <ul> <li>IPV6</li> </ul>    |             |                  |                 |                    |               |             |            |           |   |  |  |  |  |
| • USB                       | Note:       |                  |                 |                    |               |             |            |           |   |  |  |  |  |
| Preferences                 | IGMP only t | akes effect when | WAN mode is ena | bled for port WAN. |               |             |            |           |   |  |  |  |  |
| Transmission                |             |                  |                 |                    |               |             |            |           |   |  |  |  |  |
| Firewall                    | Network Lis | t                |                 |                    |               |             |            |           | ~ |  |  |  |  |
| Behavior Control            |             |                  |                 |                    |               |             |            | OAd       | d |  |  |  |  |
| ▶ VPN                       | Low F       |                  |                 |                    |               |             |            |           |   |  |  |  |  |
| Authentication              |             | ID Nar           | ne Vlan         | IP Address         | Subnet Mask   | DHCP Server | DHCP Relay | Operation |   |  |  |  |  |
| Services                    |             | 1 LA             | N 1             | 192.168.1.1        | 255.255.255.0 | Enabled     | Disabled   | ø         |   |  |  |  |  |
| System Tools                |             |                  |                 |                    |               |             |            |           |   |  |  |  |  |
|                             |             |                  |                 |                    |               |             |            |           |   |  |  |  |  |
| Logout                      |             |                  |                 |                    |               |             |            |           |   |  |  |  |  |

| tp-link                               |          |               |             |                  |                   |             |             | Omada Gi   | gabit Multi-WAN VP |
|---------------------------------------|----------|---------------|-------------|------------------|-------------------|-------------|-------------|------------|--------------------|
| Status                                | LAN      | DHCP Clie     | ent List    | Address Reserv   | ration            |             |             |            |                    |
| Quick Setup                           |          |               |             |                  |                   |             |             |            |                    |
| Network                               | Settings |               |             |                  |                   |             |             |            |                    |
| • WAN                                 |          |               |             |                  |                   |             |             |            |                    |
| • LAN                                 | IGMP Pro | DXY:          |             | Enable           |                   |             |             |            |                    |
| <ul> <li>IPTV</li> </ul>              | IGMP Ve  | rsion:        |             | /2               | *                 |             |             |            |                    |
| MAC     Switch                        | IGMP Int | terface:      | 1           | WAN/LAN1         |                   |             |             |            |                    |
| • VLAN                                | Save     |               |             |                  |                   |             |             |            |                    |
| <ul> <li>IPV6</li> <li>USB</li> </ul> | Note:    |               |             |                  |                   |             |             |            |                    |
| Preferences                           | IGMP on  | ly takes effe | ect when Wa | AN mode is enabl | led for port WAN. |             |             |            |                    |
| Transmission                          |          |               |             |                  |                   |             |             |            |                    |
| Firewall                              | Network  | List          |             |                  |                   |             |             |            | ~                  |
| Behavior Control                      |          |               |             |                  |                   |             |             |            | O Add              |
| VPN                                   |          |               |             |                  |                   |             |             |            |                    |
|                                       |          | ID            | Name        | Vlan             | IP Address        | Subnet Mask | DHCP Server | DHCP Relay | Operation          |
| Authentication                        |          |               |             |                  |                   |             |             |            |                    |

# PORT FORWORDING & RDP CONFIGURATION AT TP-LINK ROUTER BASIC SETTING OF ROUTER

| → G △ Not secure        | 192.168.1.1/webpa | ges/index.html    |               |                      |                   |                           |                 |                                      | ¥                    | -             |
|-------------------------|-------------------|-------------------|---------------|----------------------|-------------------|---------------------------|-----------------|--------------------------------------|----------------------|---------------|
| Apps 🏢 Apps 🔇 192,168.1 | .8 G 👌 IRCTC      | Exchange Rate Not | tif 🕲 G       | gmail id login - Goo | 🖸 YouTube 🚺 (1    | 160) How To Conne         |                 |                                      |                      | All Boo       |
| Ptp-link                |                   |                   |               |                      |                   |                           |                 | Omada Gigabit Mi                     | ulti-wan vf          | ERI<br>'N Rol |
| Status                  | System Status     |                   |               |                      |                   |                           |                 |                                      |                      |               |
| System Status           |                   |                   |               |                      |                   |                           |                 |                                      |                      |               |
| Traffic Statistics      | Device Info       |                   |               |                      |                   |                           |                 |                                      |                      |               |
| Quick Setup             |                   |                   |               |                      |                   |                           |                 |                                      |                      |               |
| Network                 | Hardware Versi    | on: ER605 v2.0    |               | F                    | rmware Version: 7 | 2.0.1 Build 20220223 Re   | 1.68551         |                                      |                      |               |
| Preferences             | System Time       |                   |               |                      |                   |                           |                 |                                      |                      |               |
| Transmission            |                   |                   |               |                      |                   |                           |                 |                                      |                      |               |
| Firewall                | System Time:      | 05/23/2024        | 10:03:08 Thur | sday R               | unning Time:      | 7 Day, 0 Hour, 59 Min, 59 | 9 Sec           |                                      |                      |               |
| Behavior Control        | WAN IPv4          |                   |               |                      |                   |                           |                 |                                      |                      |               |
| VPN                     |                   |                   |               |                      |                   |                           |                 |                                      |                      |               |
| Authentication          | Interface         | Connection Type   | Connection    | IP Address           | Subnet Mask       | MAC Address               | Default Gateway | Primary DNS                          |                      |               |
| Services                | WAN               | Static IP         | Link Un       | 103 146 232 183      | 255 255 0.0       | 14-58-86-56-04-60         | 103 146 232 120 | 8888                                 |                      |               |
| System Tools            | WAN/LAN1          | Static IP         | Link Down     | 182.66.113.179       | 255.255.255.248   | 14-EB-B6-E6-9A-6A         | 0.0.0.0         | 0.0.0.0                              |                      | ~             |
| Logout                  | Resource Utiliz   | ation             |               |                      |                   |                           |                 | Activate Wind<br>Go to Settings to a | lows<br>activate Win | dows.         |

After basic setting of router follow step by step as following

## Port Forwording for (hr 192.168.1.20)

- 1. Click on Transmission
- 2. Click on NAT
- 3. Click on NAT-DMZ
- 4. Click Add

#### 5. Type 1, hr, WAN, 192.168.1.20 as following

| Apps 🔛 Apps 🕥 192.168.                     | 1.8 G | ê 180    | CTC 🙆 E | xchange Rate Notif | 🛛 G gmail id login | r - Goo 💼 YouTub | e 🔲 (160) How To Canne |           |                  | All Bookr                |
|--------------------------------------------|-------|----------|---------|--------------------|--------------------|------------------|------------------------|-----------|------------------|--------------------------|
| Ptp-link                                   |       |          |         |                    |                    |                  |                        |           | Omada Gigabit Mu | ER60<br>Iti-WAN VPN Rout |
| Status                                     |       | One-to-O | ne NAT  | Virtual Servers    | Port Triggering    | NAT-DMZ          | LG                     |           |                  |                          |
| Quick Setup                                |       |          |         |                    |                    | 3                |                        |           |                  |                          |
| Network                                    | N     | IAT-DMZ  | List    |                    |                    |                  |                        |           |                  | 0                        |
| Preferences                                |       |          |         |                    |                    |                  |                        |           | Add Delete       |                          |
| Transmission                               |       |          |         |                    |                    |                  |                        |           |                  |                          |
| • NAT                                      |       |          | ID      | Name               |                    | Interface        | Host IP Address        | Status    | Operation        |                          |
| Bandwidth Control                          | 5     |          | 1       | hr                 |                    | WAN              | 192,168,1,20           | Enabled 🕴 | 2 🛢              |                          |
| Load Balancing                             |       |          |         |                    |                    |                  |                        |           |                  |                          |
| Routing                                    |       |          |         |                    |                    |                  |                        |           |                  |                          |
| Firewall                                   |       |          |         |                    |                    |                  |                        |           |                  |                          |
| Behavior Control                           |       |          |         |                    |                    |                  |                        |           |                  |                          |
| VPN                                        |       |          |         |                    |                    |                  |                        |           |                  |                          |
| Authentication                             |       |          |         |                    |                    |                  |                        |           |                  |                          |
| Services                                   |       |          |         |                    |                    |                  |                        |           | Activate Winds   |                          |
| and an an an an an an an an an an an an an |       |          |         |                    |                    |                  |                        |           | Activate Willion |                          |

### **RDP for (Tally Server 192.168.1.60)**

- 1. Click on Transmission
- 2. Click on NAT
- 3. Click on Vertual Service
- 4. Click Add

#### 5. Type 1, rdp, WAN, 3389, 3389, 192.168.1.60, All Enable as following

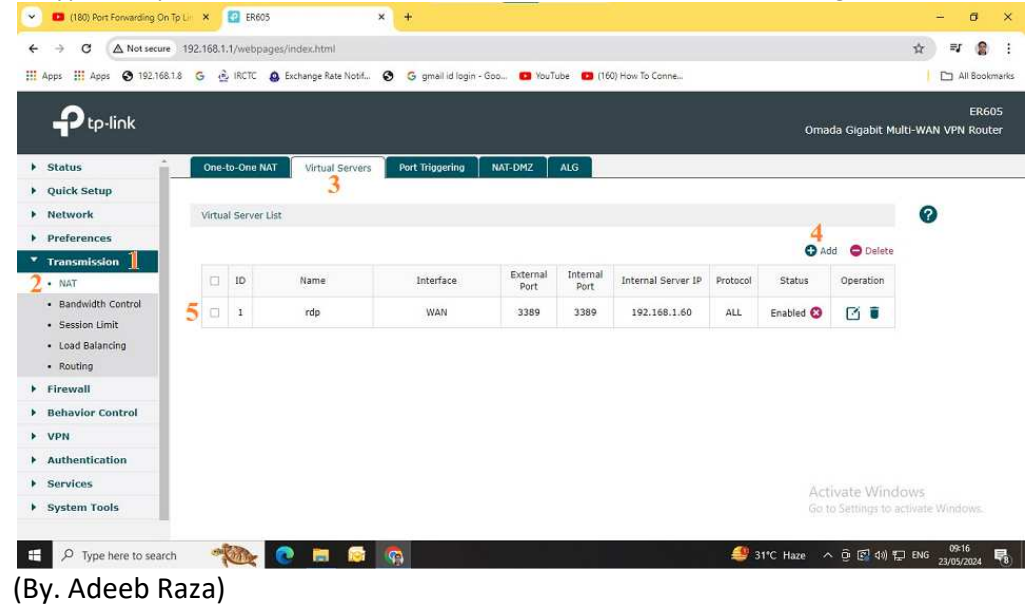